# AICB

A Quick Guide on Module Registration with Optional Workshop

Quick Guide Application Type B V2 01072022

# Registration

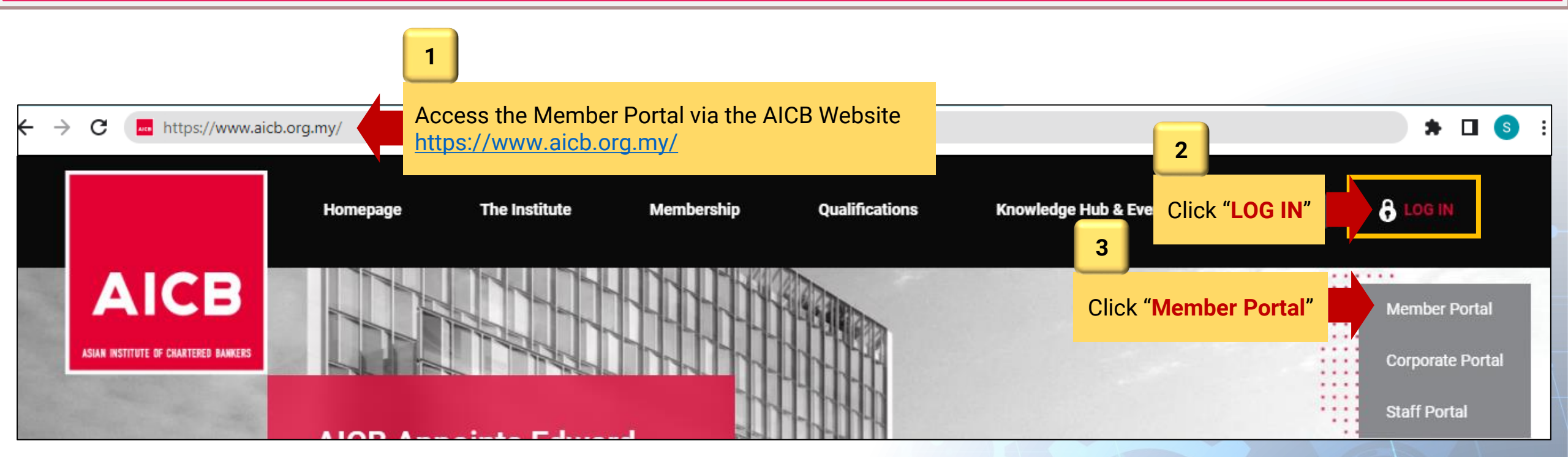

Registration

AICB

ASIAN INSTITUTE OF CHARTERED BANKERS

# Member Portal

NRIC / AICB Membership Number

Enter your NRIC / Membership Number

Password

Enter your password

Forgot Password

### Remember my login

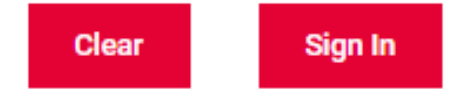

# Not a member yet? Apply Now

Upon becoming a member, individuals will gain access to a wide range of benefits and qualifications offered by AICB.

Click "Apply Now"

# Enquiries

Kindly contact AICB's Member Services on Toll-free: 1300-88-6833 or email us at enquiries@aicb.org.my

| AICB MAKES                    | REGISTRATION                       |                        |                      |
|-------------------------------|------------------------------------|------------------------|----------------------|
| Salutation *                  | First Name *                       | Last Name *            |                      |
| SELECT 🗸                      | First Name                         | Last Name              |                      |
| Nationality *                 |                                    | Country of Residence * |                      |
| MALAYSIAN (MY)                | ~                                  | MALAYSIA               | 1 ×                  |
| NRIC No. (For Malaysia)/ Pass | sport No. (For Non-Malaysian) *    | Date of Birth *        |                      |
| NRIC NO. WITHOUT DASH "-"     | , EG: 770707075777) / PASSPORT NO. | DD-MM-YYYY             | Complete the         |
| mail *                        |                                    | Confirm Email *        | required information |
| example@domain.com            |                                    | example@domain.com     |                      |
| Nobile Country Code *         | Mobile Phone *                     |                        |                      |
| SELECT V                      | Contact No                         |                        |                      |
| Password *                    |                                    | rm Password *          |                      |
| Password                      |                                    | 2 Firm Password        |                      |
| Application Type *            |                                    | Solact Application 7   | Tupo for             |
| PLEASE SELECT                 |                                    | MEMBERSHIP & QL        | JALIFICATION ONLY    |
| Submit Clic                   | k "Submit"                         |                        |                      |

## **Registration – Profile Successfully Created**

Dear [Salutation] [Name]

- Greetings from the Asian Institute of Chartered Bankers.
- We are pleased to inform you that your profile has been successully created.
- Please use the following login credentials:
- Username: [NRIC/Passport] Password: Please use the password you have set during the registration.
- For assistance, please contact our Member Services team at 1300 88 6833 or email your enquiries to enquiries@aicb.org.my.
- Thank you.

Regards, ASIAN INSTITUTE OF CHARTERED BANKERS (35880-P) Level 11, NU Tower 2, Jalan Tun Sambanthan, Kuala Lumpur Sentral, 50490 Kuala Lumpur, Malaysia. T (603) 2095 6833 Toll-free 1300 88 6833 W <u>www.aicb.org.my</u> Facebook <u>TheAICB</u> LinkedIn <u>Asian Institute of Chartered Bankers</u>

### DISCLAIMER:

AICB does not accept legal responsibility for illegal or unauthorised use (including transmission and/or reproduction) of this email which is expressly prohibited.

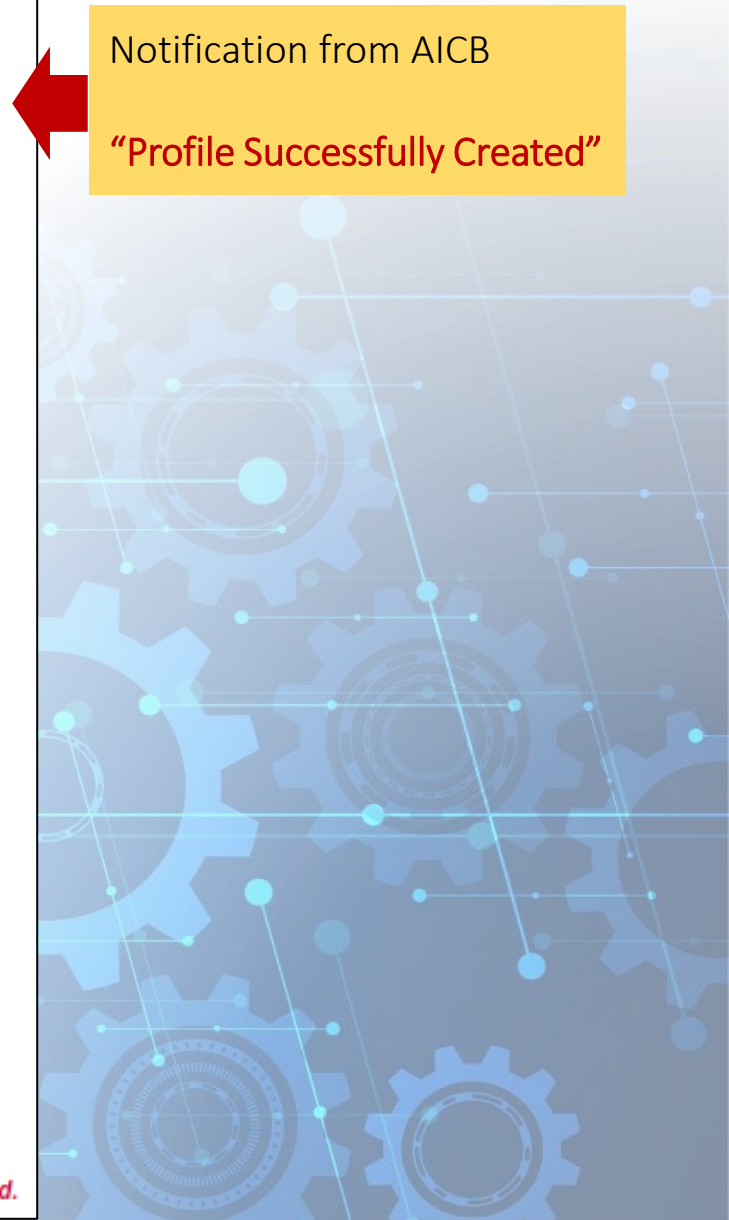

## The Membership & Qualification Application

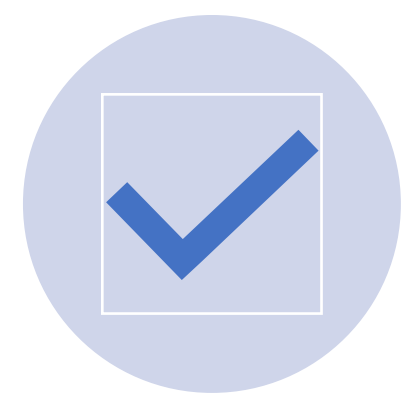

**Completing the Online Application** 

| Online Applicatio           | n                                                                         |                                                                            |                                         |                                                                                                    |                        |
|-----------------------------|---------------------------------------------------------------------------|----------------------------------------------------------------------------|-----------------------------------------|----------------------------------------------------------------------------------------------------|------------------------|
| Application Status: Draft   | APPLICATION DETAILS                                                       |                                                                            |                                         |                                                                                                    |                        |
| Application Details         | Application Type *                                                        | : MEMBERSHIP & QUALIFI                                                     | ICATION V                               |                                                                                                    |                        |
| Personal Details            | Membership Designation *                                                  | AFFILIATE                                                                  | ~                                       |                                                                                                    | 2                      |
| Address Details             | Select a Qualification *                                                  | CERTIFICATE IN CREDIT                                                      | (CCR)                                   | Please Select:                                                                                          |                        |
| Details<br>Academic Details | Select a Route/Pathway *                                                  | STANDARD ROUTE                                                             | ~                                       | <ol> <li>Select a Qualification</li> <li>Select a Pouto (Pathway)</li> </ol>                            |                        |
| Other Membership Details    | Entry Requirement                                                         |                                                                            |                                         |                                                                                                    |                        |
| Declaration                 | Available to individuals who possess:                                     |                                                                            |                                         |                                                                                                    |                        |
| APPLICATION PROGRESS        | SPM or an equivalent qualification The Institute may consider on a case-b | y-case basis, individuals who do not meet the                              | minimum education requirements.         |                                                                                                    |                        |
|                             | Qualification Requirements                                                |                                                                            |                                         |                                                                                                    | This section will be   |
|                             | MODULE TYPE                                                               | COMPULSORY                                                                 | MINIMUM PA                              | APERS                                                                                                   | expanded according     |
|                             | Core                                                                      | Yes                                                                        | 3 1                                     |                                                                                                    | based on the           |
|                             | Please register at least ONE module.                                      |                                                                            | Click and select an op<br>from the drop | otional workshop<br>odown list                                                                          | qualification selected |
| 2                           | REGISTER MODULE CODE - NAME<br>MODULE                                     | MODULE WORK SHOP<br>TYPE DATE START - DATE END<br>@LOCATION [AVAILABLE SE/ | AT]                                     | A SSIGNMENT<br>SUBMISSION<br>DATE                                                                       | •                      |
| Select the module           | CCRV1M - CERTIFICATE IN<br>CREDIT                                         | CORE PLEASE SELECT                                                         | The 'Book Exa     been made Of          | am' link will be available once payment has Not Applicable R the sponsorship request has been approved. |                        |
|                             | 4 Click "Sav                                                              | e & Next" Save & N                                                         | Vext Cancel Application                 | -                                                                                                    |                        |

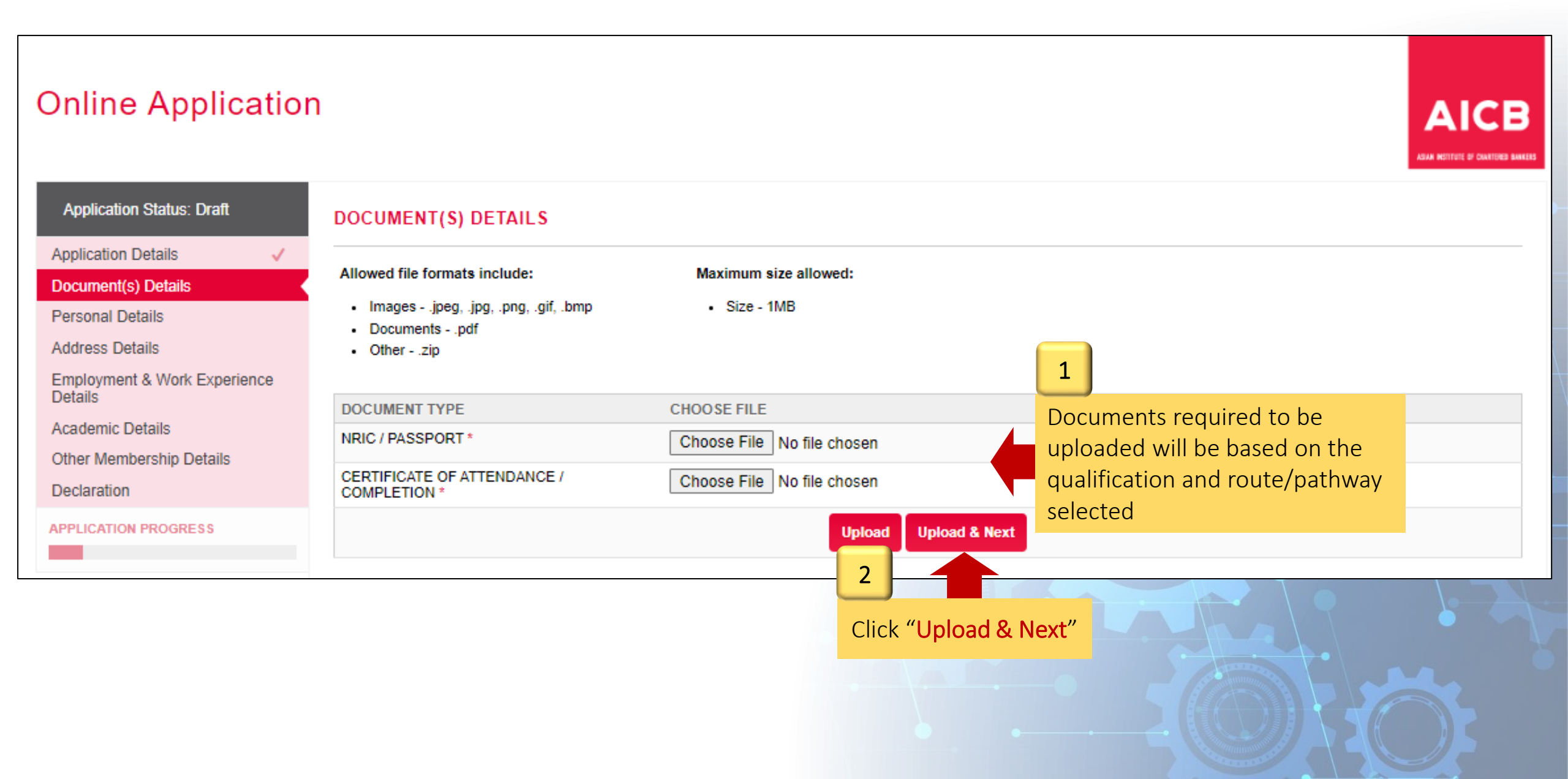

|                                    |                                            |                                            | ASAR METITUTE DI CANTINES                                                 |
|------------------------------------|--------------------------------------------|--------------------------------------------|---------------------------------------------------------------------------|
| pplication Status: Draft           | PERSONAL DETAILS                           |                                            |                                                                           |
| cument(s) Details                  | Salutation *                               | : MR 🗸                                     | Important Notes:                                                          |
| sonal Details                      | First Name *                               | : TEST                                     | Please ensure that your name is provided                                  |
| Iress Details                      | Last Name *                                | ACCOUNT                                    | Kindly refer to the following sample:                                     |
| ployment & Work Experience<br>ails | Full Name (Display as per NRIC/Passport) * | : TEST ACCOUNT                             | 1) AHMAD BIN FAISAL (FULL NAME) =><br>AHMAD (FIRST NAME) BIN FAISAL (LAST |
| demic Details                      | Primary Email *                            | testaccount+test123456@gmail.com           | 2) ALAN LAI CHAN CHOON (FULL NAME)                                        |
| er Membership Details              | Secondary Email                            | : Secondary Email                          | LAI (FIRST NAME) CHAN<br>(LAST NAME)                                      |
| ICATION PROGRESS                   | NRIC No. / Passport No. *                  | : TEST123456                               |                                                                           |
|                                    | Date of Birth *                            | : 01-06-1983                               | Complete all the requir                                                   |
|                                    | Gender *                                   |                                            | information                                                               |
|                                    | Race *                                     | · Please Select V                          | email to enquiries@aicb.org.my                                            |
|                                    | Country of Residence *                     | : MALAYSIA 🗸                               |                                                                           |
|                                    | Nationality *                              | : MALAYSIAN V                              |                                                                           |
|                                    | Mobile Phone *                             | : MALAYSIA - 6C 🗸 0987654321 +600987654321 |                                                                           |
|                                    | Office Phone                               | - IDD Code - V Office Phone +              |                                                                           |
|                                    | H e                                        | - IDD Code - V Home Phone +                |                                                                           |
|                                    | 2                                          |                                            |                                                                           |

# **Completing the Online Application – Address Details**

| pplication Status: Draft                                  | RESIDENTIAL ADD                                       | RESS                                                                                                    |                                |                                            |
|-----------------------------------------------------------|-------------------------------------------------------|----------------------------------------------------------------------------------------------------|--------------------------------|--------------------------------------------|
| olication Details  v cument(s) Details v rsonal Details v | Address Line 1 *<br>Address Line 2                    | :                                                                                                    |                                |                                            |
| ployment & Work Experience                                | Country *                                             | PLEASE SELECT                                                                                                    | ~                              |                                            |
| ails                                                      | State *                                               | PLEASE SELECT                                                                                                    | ~                              |                                            |
| idemic Details<br>ler Membership Details                  | City *                                                | PLEASE SELECT                                                                                                    | ~                              |                                            |
| claration                                                 | Postal Code *                                         | :                                                                                                    |                                |                                            |
|                                                           | Address Line 1 *<br>Address Line 2<br>Country *       | :<br>:PLEASE SELECT                                                                                                    |                                | 1<br>Complete all the following addresses: |
|                                                           | State *                                               | PLEASE SELECT                                                                                                    | ~                              | 1) Residential Address                     |
|                                                           | City *                                                | - PLEASE SELECT                                                                                                    | ~                              | 2) Office Address                          |
|                                                           | Postal Code *                                         | :                                                                                                    |                                | 3) Preferred Correspondence Address        |
|                                                           | PREFERRED CORF                                        | RESPONDENCE ADDRESS                                                                                                    |                                |                                            |
|                                                           | Please provide preferred<br>Otherwise you may tick th | correspondence address if it is different from the resider<br>the box below to replicate the residential or office address | ntial or office address.<br>s. |                                            |
|                                                           | Address Line 1 *                                      |                                                                                                    |                                |                                            |
|                                                           | Address Line 2                                        | :                                                                                                    |                                |                                            |
|                                                           | Country *                                             |                                                                                                    |                                |                                            |
|                                                           | State *                                               | - PLEASE SELECT                                                                                                    | <b>•</b>                       |                                            |
|                                                           | State                                                 | - PLEASE SELECT                                                                                                    | ~                              |                                            |

### Completing the Online Application – Employment & Work Experience Details

| nline Applicatio                                                                                                   | n                                                                                          |                                   |                               |                                       |                                              |
|----------------------------------------------------------------------------------------------------|--------------------------------------------------------------------------------------------|-----------------------------------|-------------------------------|---------------------------------------|----------------------------------------------|
| Application Status: Draft                                                                                          | YEARS OF WORK EXPERIE                                                                      | NCE                               |                               |                                       |                                              |
| Application Details     ✓       Oocument(s) Details     ✓       Personal Details     ✓       Address Details     ✓ | Total Years of Banking & Finance<br>Experience *<br>Total Years of Working Experience<br>* | 6 TO 10 YEARS                     | <ul><li>✓</li><li>✓</li></ul> |                                       |                                              |
| Employment & Work Experience                                                                                       | Employment Status *                                                                        |                                   |                               | 1                                     |                                              |
| other Membership Details                                                                                           | Organisation * :                                                                           | EMPLOYED<br>BANK ABC              | ~<br>~                        | Complete all the required information |                                              |
| PPLICATION PROGRESS                                                                                                | Job Level * :<br>Designation * :                                                           |                                   | ~                             |                                       | •                                            |
|                                                                                                    | Function * :                                                                               | BANKING OPERATIONS (BRANCH OPERAT | TIONS, CREDI' 🗸               |                                       |                                              |
|                                                                                                    | Start Date * :                                                                             | 04/04/2019<br>NCE                 |                               | Click '<br>Previc                     | ' <b>Add</b> " to add mo<br>ous Work Experie |
|                                                                                                    | ORGANISATION                                                                               | DESIGNATION                       |                               | START DATE                            |                                              |
|                                                                                                    | Please Select 🗸                                                                            | 2                                 |                               |                                       | Add                                          |

| Online Applicat                                                 | ion                                                                              |                                                                                                |  |
|-----------------------------------------------------------------|----------------------------------------------------------------------------------|------------------------------------------------------------------------------------------------|--|
| Application Status: Draft                                       | OTHER MEMBERSHIP DETA                                                            | AIL S                                                                                          |  |
| Application Details<br>Document(s) Details                      | Professional Body                                                                | : ABC                                                                                          |  |
| Personal Details                                                | Membership Category                                                              | STUDENT                                                                                        |  |
| Address Details                                                 | <ul> <li>Qualification Completed</li> </ul>                                      | ABC PROFESSIONAL CERTIFICATION                                                                 |  |
| Employment & Work Experience<br>Details                         | Membership Number                                                                | : 1234567                                                                                      |  |
| Academic Details                                                | Vear of Completion                                                               | : 2006                                                                                         |  |
| Other Membership Details<br>Declaration<br>APPLICATION PROGRESS | Click <b>"Save &amp; Add</b><br>Another" to add more<br>other membership details | MALAYSIA<br>Save & Add Another Save & Next Skip Click "Skip" if no<br>information is available |  |
|                                                                 |                                                                                  | 2 Click "Save & Next"                                                                          |  |

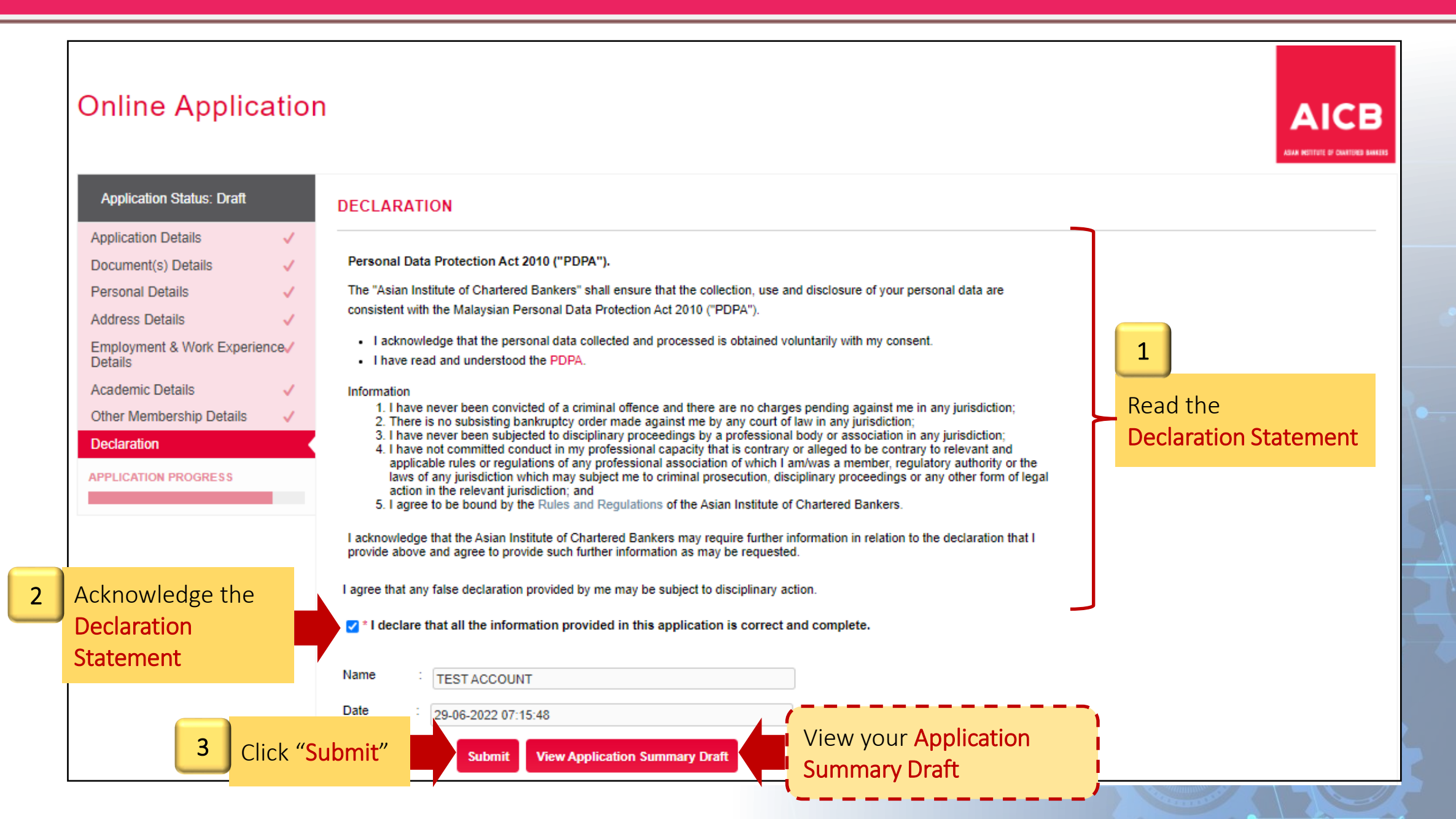

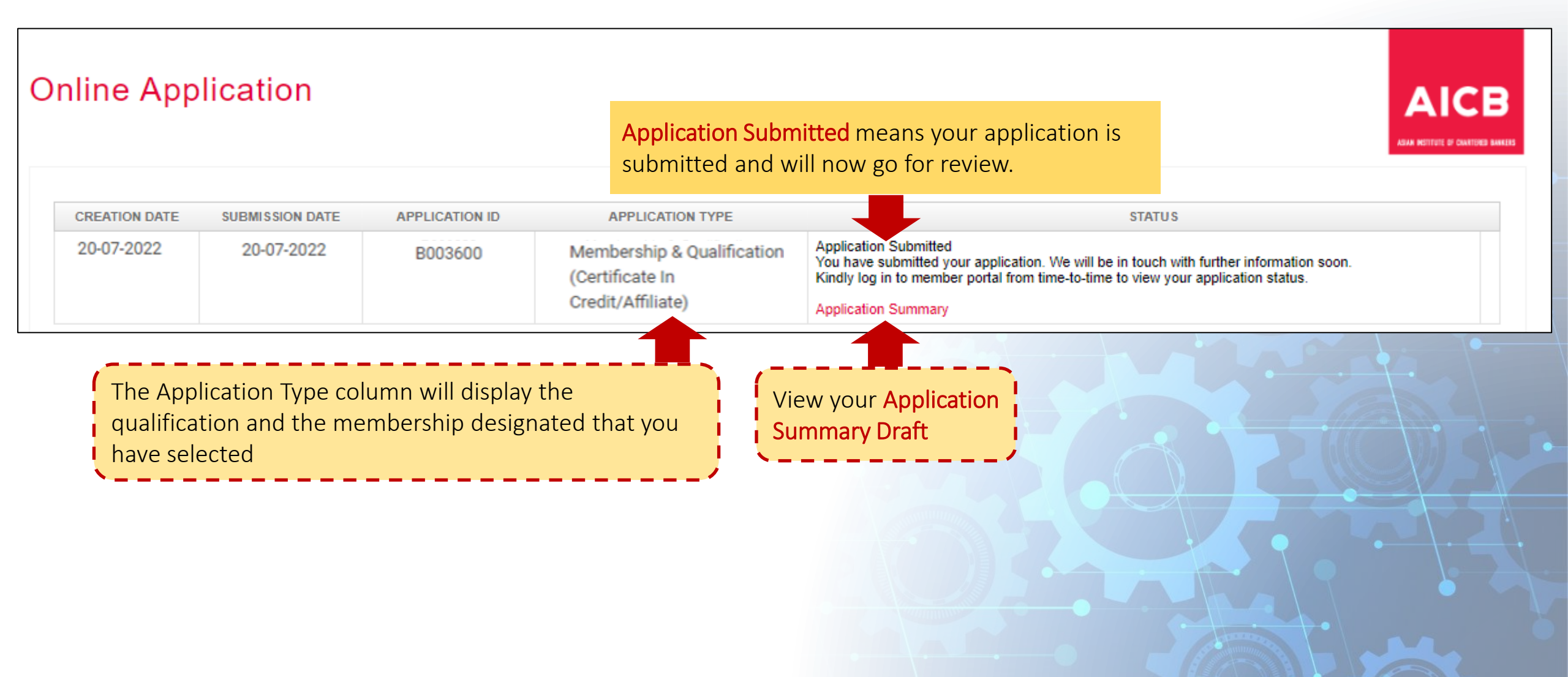

Dear [Salutation] [Name]

Thank you for your [MembershipName] membership and [QualificationName] qualification application.

Your application is currently being reviewed and you will be notified of your application status within 10 business days.

For assistance, please contact our Member Services team at 1300 88 6833 or email your enquiries to enquiries@aicb.org.my

Thank you.

Regards, ASIAN INSTITUTE OF CHARTERED BANKERS (35880-P) Level 11, NU Tower 2, Jalan Tun Sambanthan, Kuala Lumpur Sentral, 50490 Kuala Lumpur, Malaysia. T (603) 2095 6833 Toll-free 1300 88 6833 W <u>www.aicb.org.my</u> Facebook <u>TheAICB</u> LinkedIn <u>Asian Institute of Chartered Bankers</u>

DISCLAIMER:

AICB does not accept legal responsibility for illegal or unauthorised use (including transmission and/or reproduction) of this email which is expressly prohibited.

"Application Submitted" will

Notification from AICB

be reviewed by AICB

# **Online Application – Approved**

| Dear [Salutation] [Name]                                                                                               |                                                                                                    |                                                     |                                                                                       |
|----------------------------------------------------------------------------------------------------|----------------------------------------------------------------------------------------------------|-----------------------------------------------------|---------------------------------------------------------------------------------------|
| Your above application has b                                                                                           | been reviewed.                                                                                                    |                                                     |                                                                                       |
| Below is the status of your a                                                                                          | pplication for your further action:                                                                                                    |                                                     | Notification from AICB                                                                |
| Submission Date                                                                                                    | : [SubmittedDate]                                                                                                    |                                                     | "Approved"                                                                            |
| Type of Application                                                                                                    | : [ApplicationType]                                                                                                    |                                                     |                                                                                       |
| Membership Designation                                                                                                 | : [MembershipName]                                                                                                    |                                                     |                                                                                       |
| Qualification                                                                                                    | : [QualificationName]                                                                                                    |                                                     |                                                                                       |
| Status                                                                                                    | Approved.<br>Please click <u>here</u> to proced with the second second s | Please c<br>complet                                 | lick <u>here</u> to proceed with your payment in order to e the combership admission. |
| For assistance, do contact o                                                                                           | ur Member Services team at 1300 88 6833 or email your enquirie                                                                                                    | After the application h<br>to log in to the Memb    | as been approved by AICB, click "here"<br>er Portal to proceed with the payment       |
| Regards,<br>ASIAN INSTITUTE OF CHARTERE<br>Level 11, NU Tower 2,<br>Jalan Tun Sambanthan,<br>Kuala Lumpur Sentral,     | ED BANKERS (35880-P)                                                                                                    |                                                     |                                                                                       |
| 50490 Kuala Lumpur, Malaysia.<br>T (603) 2095 6833<br>Toll-free 1300 88 6833<br>F (603) 2095 2322<br>W www.aicb.org.my |                                                                                                    |                                                     |                                                                                       |
| Facebook <u>TheAICB</u><br>LinkedIn <u>Asian Institute of Charte</u>                                                   | ered Bankers                                                                                                    |                                                     |                                                                                       |
| DISCLAIMER:<br>AICB does not accept legal respon                                                                       | nsibility for illegal or unauthorised use (including transmission and/or reprod                                                                                                    | ction) of this email which is expressly prohibited. |                                                                                       |

## The Membership & Qualification Application

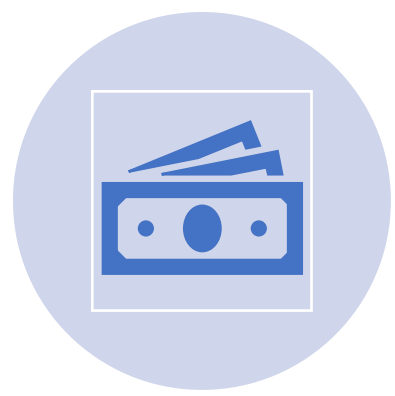

**Payment Process** 

# APPLICATION

| Creation Date Submission Date                     |            | Application ID                            | Application Type                                                                                                    | Status                                                      |
|---------------------------------------------------|------------|-------------------------------------------|----------------------------------------------------------------------------------------------------|-------------------------------------------------------------|
| 20-07-2022                                        | 20-07-2022 | B003600 Membership & Q<br>(Certificate In |                                                                                                    | Application Approved                                        |
|                                                   |            |                                           | Credit/Affiliate)                                                                                                    | Please make payment to complete your<br>application process |
|                                                   | The A      | pplication Type colu                      | mn will display the                                                                                                    | Application Summary                                         |
| qualification and membership designation selected |            |                                           | lesignation that you have                                                                                                    | Proceed Click "Proceed"                                     |
|                                                   | ·          |                                           | an and a second second s |                                                             |

# **Payment Process – Confirmation Items**

| APPLICATION TYPE       | Membership & Qualification            |                                                                             |                                                                                                    |                            |
|------------------------|---------------------------------------|-----------------------------------------------------------------------------|----------------------------------------------------------------------------------------------------|----------------------------|
| MEMBERSHIP CATEGORY    | Affiliate                             |                                                                             |                                                                                                    |                            |
| MEMBERSHIP EXPIRY DATE | 31-12-2022 Th                         | e Qualification column will dis                                             | splay the gualification                                                                                                    |                            |
| QUALIFICATION          | Certificate In Credit                 | at you have selected                                                        |                                                                                                    |                            |
| MODULES                | Qualification Requirements            |                                                                             |                                                                                                    |                            |
|                        | MODULE TYPE                           | COMPULSORY                                                                  | MINIMUM PAPERS                                                                                                    |                            |
| The modules            | Core                                  | Yes                                                                         | 1                                                                                                    |                            |
| displayed are          | Please register at least ONE module.  |                                                                             |                                                                                                    |                            |
| the                    | REGISTER MODULE CODE - NAME<br>MODULE | MODULE WORKSHOP<br>TYPE DATE START - DATE END<br>@LOCATION [AVAILABLE SEAT] | EXAM                                                                                                    | ASSIGNMENT SUBMISSION DATE |
| that you have selected | CCRV1M - CERTIFICATE IN<br>CREDIT     | CORE OCT 2022 ON DEMAND EXAM CC                                             | <ul> <li>The 'Book Exam' link will be<br/>available once payment has been<br/>made OR the sponsorship<br/>request has been approved.</li> </ul> | Not Applicable             |
| Click "Regist          | er Module & Confirm"                  | Register Module & Confirm Cancel                                            |                                                                                                    |                            |
|                        |                                       |                                                                             |                                                                                                    |                            |

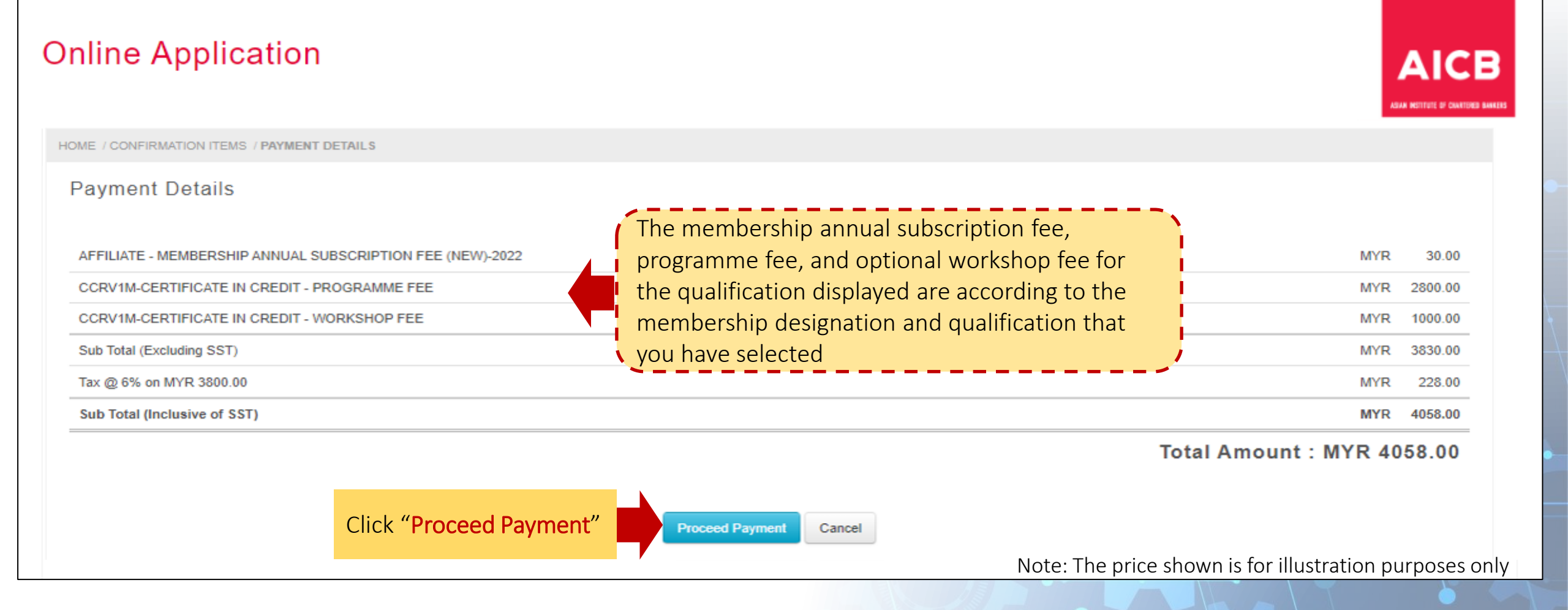

### **Online Application**

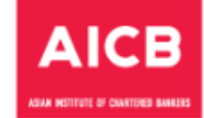

### Payment

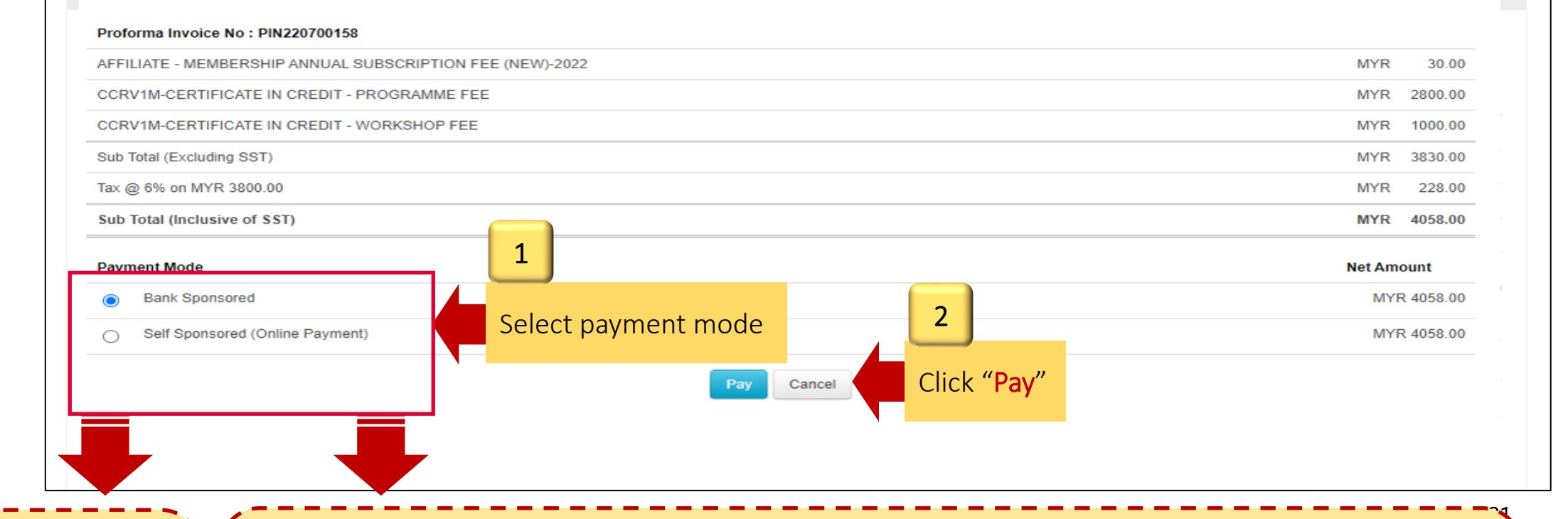

<u>Self Sponsored</u> Continue with the Online Payment process until payment is successful <u>Bank Sponsored</u> Your sponsorship request will be directed to your employer for approval. This message will be displayed at your Home page.

Your request for Bank Sponsorship has been directed to BANK ABC for approval of payment. You will be notified upon approval by your employer.

## The Membership & Qualification Application

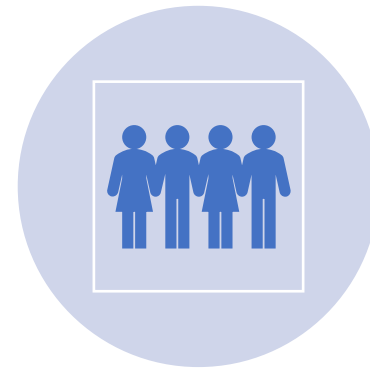

Membership Admission & Qualification Enrolment

#### Membership Number: [MembershipNo]

Dear [Salutation] [Name]

Greetings from the Asian Institute of Chartered Bankers!

We are pleased to welcome you as an [MembershipName] member of the Institute and confirm that you have been enrolled for the [Qualification] qualification. Your membership number is stated above.

Please visit the Member Portal to log in to your personal home page. To help you navigate through the Portal, please read the Member Portal Guide.

Being a member of the Institute, you are indicating your agreement to comply with the Institute's Constitutions, Bye-Laws, the Code of Professional Conduct and applicable regulations. The Code of Professional Conduct is available for download from our website at <a href="https://www.aicb.org.my/membership/membership/m

#### Get More From Your Membership

You are now part of a community of committed professionals and, as a member, you have access to top quality resources that will help you develop as a professional. Benefits include:

- Professional designations and designatory letters upon higher levels of membership, which allow you to demonstrate your professional status: Gain increased credibility and recognition
  for your qualifications and commitment to continuing professional development.
- Code of Professional Conduct which all members are committed to upholding: Get public recognition for your personal commitment to professionalism and help to restore trust in the banking profession.
- Trusted information resources such as Banking Insight magazine, which allow you to keep informed of important issues in your profession: Keep up-to-date with important issues and comment, to support your interactions with colleagues and customers.
- Online CPD resources, providing trusted materials, including e-learning, videos and podcasts, for professional development. Maintain your professional expertise and gain or develop knowledge and skills to further help your career.
- · Discounted member rates, saving you money on Institute events and other resources: Extend the value of your membership subscription.

For any assistance, do contact our Member Services team at 1300 88 6833 or email your enquiries to enquiries@aicb.org.my.

Thank you.

Regards, ASIAN INSTITUTE OF CHARTERED BANKERS (35880-P) Level 11, NU Tower 2, Jalan Tun Sambanthan, Kuala Lumpur Sentral 50470 Kuala Lumpur, Malaysia. T (603) 2095 6833 Toll-free 1300 88 6833 W www.aicb.org.my Facebook <u>TheAICB</u> LinkedIn Asian Institute of Chartered Bankers

#### DISCLAIMER

AICB does not accept legal responsibility for illegal or unauthorised use (including transmission and/or reproduction) of this email which is expressly prohibited.

### Notification from AICB

After the payment has been made/approved by the employer, your membership will be activated and will be enrolled for the qualification

## Membership Admission and Qualification Enrolment

|   | AICB<br>EEM HITEEE & CANTERN MARKE |   | Once the paymen<br>approved (for Ban<br>qualification. | t process is cleared<br>k-Sponsored), your | (for Self-<br>member | Sponsored)<br>ship will be | ) or the bank sp<br>e activated and | MEMBER POLIC<br>ponsorship ha<br>will be enroll | cies USERMA<br>as been<br>ed for the |                |
|---|------------------------------------|---|--------------------------------------------------------|--------------------------------------------|----------------------|----------------------------|-------------------------------------|-------------------------------------------------|--------------------------------------|----------------|
| 匬 | Home                               | 1 |                                                        |                                            |                      |                            |                                     |                                                 |                                      | KET HIGHLIGHTS |
| ይ | My Profile                         |   | MEMBERSHIP                                             |                                            |                      |                            |                                     |                                                 |                                      | <b>^</b>       |
| æ | Membership                         |   | Membership No.                                         | Membership Designation                     | Status               | Join Date                  | Expiry Date                         | Previous Expiry Da                              | ate                                  |                |
| Ш | Qualineation                       |   | 832760                                                 | Affiliate                                  | Valid                | 07-06-2022                 | 31-12-2022                          | -                                               |                                      |                |
| Ð | E-Resources                        |   |                                                        |                                            |                      |                            |                                     |                                                 |                                      |                |
| 8 | CPD                                | I | QUALIFICATIONS                                         |                                            |                      |                            |                                     |                                                 |                                      |                |
| Ш | Event                              | ľ |                                                        |                                            |                      |                            |                                     |                                                 |                                      |                |
| Ш | Mail                               |   |                                                        |                                            | Apply for Q          | ualification! Click h      | here                                |                                                 |                                      |                |
| 3 | Acco Details                       |   | Qualification Name                                     | Qualification Code                         | Time Li              | mit En                     | rollment Date                       | Expiry Date                                     | Status                               |                |
| Ø | Application                        |   | Certificate In Credit                                  | CCR                                        | 12 (Moi              | nths) 20                   | -07-2022                            | 20-07-2023                                      | Active                               |                |

# Thank You